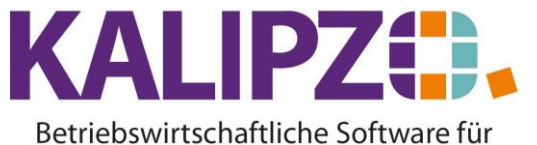

# Handel • Handwerk • Gastronomie • Dienstleistungen

### Programm beenden, Abmeldung KALIPZO

Da es sich bei KALIPZO um eine Software handelt, die auf dem KALIPZO-Server läuft und nicht auf Ihrem Rechner (Ausnahmen sind spezielle Installationen auf Kundenservern), ist es nötig, das Programm speziell zu beenden und nicht über das Kreuz des Fensters zu schließen. Das Fenster ist nämlich lediglich die RDP-Verbindung zum Server.

Je nach Anmeldung wählen Sie bitte die zur Verfügung stehende Abmeldemethode.

#### Kassenanmeldung (Anmeldename besteht nur aus Ziffern)

| Kassieren                     | Tagesumsatz        | Auskunft Stammdaten  | Mitarbeiter anmelden          |
|-------------------------------|--------------------|----------------------|-------------------------------|
| Gutscheinverkauf              | Verkäufe am Tag    | Letzter Kassenbeleg  | Mitarbeiter abmelden          |
| Kundenver <del>w</del> altung | Kassenbuch         | Entnahme/Einlage Bar | Korrektur Zahlungsart         |
| Tagesabschluss                | Geschenkgutscheine | Termine Stundenplan  | Benutzer <del>w</del> echseln |
| Bestellvorschläge             | Lagerbestand       | Termine für Datum    | Programm beenden              |

Zum Beenden von KALIPZO klicken Sie bitte auf Programm beenden.

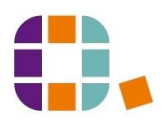

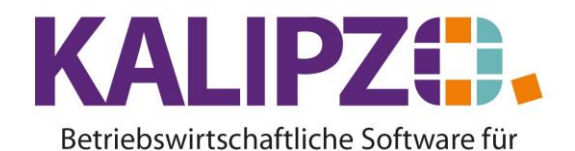

Handel • Handwerk • Gastronomie • Dienstleistungen

#### Meldung bei fehlendem Kassenabschluss (Tagesabschluss)

Es wird eine Prüfung vorgenommen, ob der Tagesabschluss durchgeführt wurde. Sollte dies nicht der Fall sein, erfolgt eine Warnung:

| Warnung                                                             | ×        |
|---------------------------------------------------------------------|----------|
| Kasse wurde nicht abgeschlosser<br>Kassenabschluss jetzt durchführe | ו!<br>n? |
| Ja Ne                                                               | ein      |

Beantworten Sie diese mit **Ja**, gelangen Sie direkt in den <u>Kassenabschluss</u>. Rufen Sie anschließend erneut den Button **Programm beenden** auf.

Sollten Sie keinen Tagesabschluss machen wollen, beantworten Sie die Abfrage mit Nein.

| Kontrollabfrage 🛛 🗙        |
|----------------------------|
| Programm wirklich beenden? |
| Ja Nein                    |

Anderenfalls klicken Sie auf Ja. KALIPZO und die RDP-Verbindung wird nun beendet.

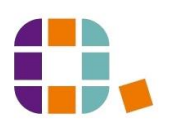

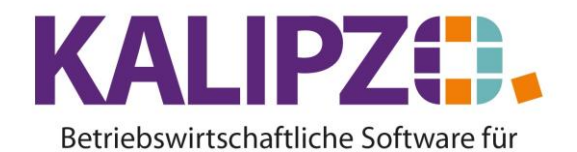

Handel • Handwerk • Gastronomie • Dienstleistungen

## Sonstige Anmeldungen

Rufen Sie System/Programm beenden auf. Es erfolgt ein Hinweis.

|          | Kontrollabfrage X                                                                                                    |
|----------|----------------------------------------------------------------------------------------------------|
| <b>^</b> | Das Programm kann erst beendet werden, wenn kein Dialog mehr<br>geöffnet ist.<br>Klicken Sie auf OK, um das Programm zu beenden, nachdem alle<br>Dialoge geschlossen wurden.<br>Klicken Sie auf Abbrechen, um ggf. noch geöffnete Dialoge zu<br>schließen. |
|          | OK Abbrechen                                                                                                    |

Bestätigen Sie dies mit **OK**. KALIPZO und die RDP-Verbindung werden nun beendet.

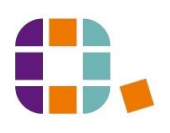